# Postup při zápisu předmětů a rozvrhu

Aplikace "Zápis předmětů a rozvrhu" v SISu (<u>https://is.cuni.cz/studium</u>) umožňuje zápis povinných (P) předmětů aktuálního ročníku do rozvrhu, výběr a zápis povinně-volitelných předmětů (PV), volitelných předmětů (V) včetně zápisu do rozvrhu, a event. zápis nesplněných předmětů z minulého ročníku do rozvrhu.

Zápis předmětů je zpřístupněn v termínech stanovených v harmonogramu akademického roku

Informace o tom, co si máte a můžete zapsat, naleznete ve Studijních plánech UK FTVS -<u>Karolínce</u>. Všechny předměty, které si zapíšete, jsou pro vás závazné. Proto proveďte kontrolu svého zápisu ještě před koncem období určeného pro zápis a z předmětů, které z důvodů rozvrhu nemůžete navštěvovat, se odhlaste. Při kontrole se projeví i neslučitelnost zadaných předmětů – tyto předměty je nutno zrušit. Počet předmětů, které si můžete zapsat po webu je omezený, proto důkladně zvažte, jaké předměty si zapíšete. Doporučujeme si po ukončení zápisu vytisknout, na které předměty jste se zapsali.

### Zápis předmětů aktuálního ročníku (v SIS modul Zápis předmětů a rozvrhu)

Po přihlášení do SISu https://is.cuni.cz/studium vyberte modul Zápis předmětů a rozvrhu.

Ikona modulu:

🎸 Zápis předmětů a rozvrhu

Nastavíte Rok a semestr na pomocí [Změnit]

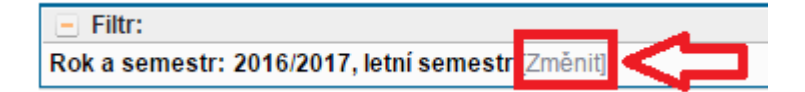

Předměty zapisujete volbou Zápis (studijní plán)

479:56 🔂 🖌 🖈 🚇 Zapsané Zápis (studijní plán) Zápis (vlastní) Kontrola Nastavení

## Přístup k zápisu bude umožněn k předmětům z daného semestru.

Studentům *kombinovaného studia* se při výběru povinných, povinně volitelných a volitelných předmětů zobrazují v zimním semestru předměty vyučované v celém akademickém roce.

Kliknutím v sloupečku odkazy (vedle názvu předmětu) na [předměty] můžete zobrazit podrobné informace o předmětu.

| Povinně volitelné předměty         |         |                                                       |                        |        |   |  |  |  |
|------------------------------------|---------|-------------------------------------------------------|------------------------|--------|---|--|--|--|
| TVS specializace   1.r. (limit: 1) |         |                                                       |                        |        |   |  |  |  |
| $\odot$                            | PATL042 | Sportovní specializace I - atletika<br>- žactvo /TR/  | [předměty]             | 157.25 | 1 |  |  |  |
| $\bigcirc$                         | PGYM048 | Sportovní specializace I -<br>gymnastické sporty /TR/ | [předměty]<br>[rozvrh] | 6/18   | 1 |  |  |  |
|                                    |         | A. J. A. M. M. M. M. M. M. M. M. M. M. M. M. M.       | A 10 10 10 10 10       |        |   |  |  |  |

Zde zjistíte, zda předmět nemá např. prerekvizity, korekvizity nebo záměnnosti.

Pokud jste si v prvním ročníku vybrali specializaci, je nutné si volit povinně volitelné předměty pouze zvolené specializace. Student si volí pouze jednu specializaci. Není možné kombinovat povinně volitelné předměty různých specializací.

Každý vybraný předmět označíte v kroužku, přejdete dolů na konec stránky a kliknete na ikonku Zapsat.

K předmětům označeným 💥 již nemáte přístup, je to z důvodu vyčerpání kapacity předmětu nebo při překročení omezení počtu zapsaných volitelných předmětů.

| ۲      | PoPP057 | urz základů lyžování           | [předměty]             | -     | 1 |  |  |  |
|--------|---------|--------------------------------|------------------------|-------|---|--|--|--|
| 0      | PSPP336 | Kondiční příprava na in-linech | [předměty]<br>[rozvrh] | 28/30 | 1 |  |  |  |
| ×      | PZTV170 | Kompenzační cvičení            | [předměty]<br>[rozvrh] | 20/23 | 1 |  |  |  |
| Zapsat |         |                                |                        |       |   |  |  |  |

Nerozvržený předmět se rovnou zapíše bez dalších možností volby rozvrhu, termíny výuky budou upřesněny vyučujícím nebo katedrou (tedy nemůžete nic zvolit).

Pokud je předmět rozvržen, objeví se jedna nebo více paralelek s časy přednášek a cvičení. Vyberte si paralelku, kterou chcete navštěvovat.

|         | Kapacita                         | Paralelka   | Týden | Den | Hodina        | Učebna |  |  |
|---------|----------------------------------|-------------|-------|-----|---------------|--------|--|--|
| Cvičení |                                  |             |       |     |               |        |  |  |
| 0       | 17/19                            | 21          |       | Po  | 9:15 - 10:45  | U12    |  |  |
|         | 20/20                            | <i>🗐</i> 18 |       | Po  | 13:00 - 14:30 | P8     |  |  |
|         | 18/18                            | <i> 19</i>  |       | Út  | 13:00 - 14:30 | P8     |  |  |
| •<      | 18 19                            | <i>1</i> 5  |       | Út  | 14:45 - 16:15 | P8     |  |  |
|         | 19/19                            | 10          |       | St  | 9:15 - 10:45  | P8     |  |  |
| 0       | 17/18                            | 06          |       | St  | 11:00 - 12:30 | P8     |  |  |
|         | 18/18                            | 01          |       | Čt  | 11:00 - 12:30 | U7     |  |  |
| 0       | 17/18                            | 02          |       | Čt  | 13:00 - 14:30 | P8     |  |  |
| 0       | 16/18                            | 16          |       | Pá  | 7:30 - 9:00   | P8     |  |  |
| 0       | 15/18                            | 07          |       | Pá  | 11:00 - 12:30 | P8     |  |  |
| Zaps    | Zapsat označené rozvrhové lístky |             |       |     |               |        |  |  |

Pokud má předmět přednášku i cvičení, vyberte **oboje**. Ty kliknutím označte a potvrďte kliknutím na "**Zapsat"** (viz výše) a pokračujte výběrem dalšího předmětu.

# V případě zaplnění kapacity všech paralelek povinného předmětu, kontaktujte e-mailem tajemníka katedry, která garantuje předmět.

Informace o zapsaných předmětech získáte pomocí menu Zapsané.

|                | _       |                       |                 |          |           |  |
|----------------|---------|-----------------------|-----------------|----------|-----------|--|
| 479:43 👌 🎽 ★ 🚇 | Zapsané | Zápis (studijní plán) | Zápis (vlastní) | Kontrola | Nastavení |  |
| Rozvrh         |         |                       |                 |          |           |  |
|                |         |                       |                 |          |           |  |

Zapsaný předmět můžete případně vymazat pomocí ikony 竭.

V zápisu potom můžete pokračovat. Změny rozvrhu a rušení předmětů můžete provádět, dokud bude aplikace otevřená pro zápis. Další možnost změn bude ve 2. kole zápisu

U zapsaných předmětů můžete provést zápis do rozvrhu nebo rozvrh změnit (ikonka kalendáře vlevo 🖃 ).

Objeví se jedna nebo více paralelek s časy přednášek a cvičení. Přečtěte si poznámky a vysvětlivky u paralelek a respektujte je (např. rozvržení do S/2 – od S/2 u atletiky). Podobně je nutné dodržovat pravidla pro rozvržení paralelek plavání, kdy je jedna skupina rozvržena na oba dny v týdnu, kdy probíhá výuka. Některé rozvrhové lístky paralelek jsou označeny jako vymezené pro přihlášení pro muže, resp. pro ženy (informace zobrazena v poznámce) to je potřeba dodržet.

| Kapacita Para | alelka lyden | Den      | Hodina                       | Učebna      | Vyučující                                                  | Poznámka   |
|---------------|--------------|----------|------------------------------|-------------|------------------------------------------------------------|------------|
| Cvičení       |              |          |                              |             |                                                            |            |
| 22/24         | 06           | Po<br>Po | 7:30 - 9:00<br>13:00 - 14:30 | HALA<br>HRI | PaedDr. Michael Velenský, Ph.D. + PhDr. Jan Carboch, Ph.D. | Pouze ženy |

Při vytváření rozvrhu je také třeba zohlednit časy, potřebné pro přesun mezi učebnami na fakultě a v jiných lokalitách (plavecký bazén, tělocvična gymnastiky – je zapotřebí minimálně hodina pro přesun)

Jak jste si zapsané předměty rozvrhli, kde je případně ještě volno a jaké jsou časové odstupy, nejlépe uvidíte v grafické podobě při volbě Rozvrh.

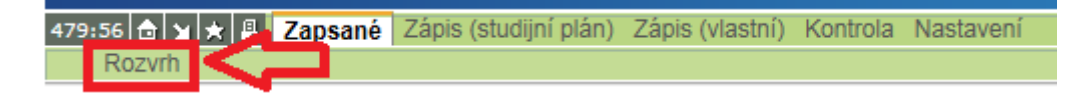

Tímto krokem budete přesměrování do modulu Rozvrh, kde Vaše rozvržení předmětů uvidíte pod volbou Můj rozvrh.

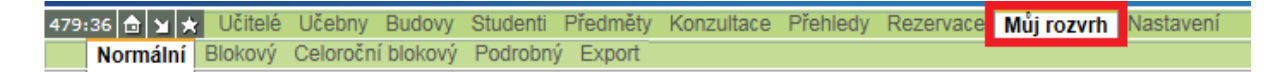

#### **Důležité informace**

Studenti oboru TVS, kteří plní určitý směr studia, volí profilující předměty, Zadání bakalářské práce a Kolokvium k bakalářské práci, Odborná praxe II.

Tyto povinné předměty najdete mezi předměty povinně volitelnými, předmět Odborná praxe II v zimním semestru Zadání bakalářské práce resp. Zadání diplomové práce a Kolokvium k bakalářské/diplomové práci (u závěrečných ročníků) v letním semestru. Zde je nutné vybrat předmět s kódem katedry, na které bakalářskou nebo diplomovou práci píšete.

Studenti dvouoborového studia si mohou zapisovat předměty z druhých fakult pomocí **Zápis** (vlastní).

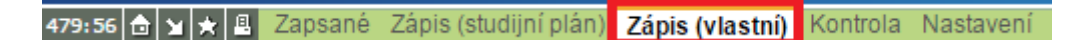

Přitom využijí nastavení role pro práci s předměty druhé fakulty (výběr vpravo nahoře)

| Ilář | ské, prezenční, TVS-Z Bc. od r.2015, FTVS i 🗸<br>Práce s předměty: FTVS i 🗸 | 208 # 2 ? |
|------|-----------------------------------------------------------------------------|-----------|
|      | x Fakulta tělesné výchovy a sportu (FTVS)                                   |           |
|      | Přírodovědecká fakulta (PřF)                                                |           |
|      |                                                                             |           |

Fungování této volby závisí ale na nastavení přístupu na druhé fakultě – nemůžeme garantovat.

V prvních dnech po otevření zápisu jsou u volitelných předmětů nabízeny pouze volitelné předměty, které jsou uvedeny v doporučeném studijním plánu pro daný obor. V dalších dnech bude nabídka volitelných předmětů v případě volné kapacity rozšířena na všechny volitelné předměty. Při výběru ale musíte dbát na to, abyste měli splněné nebo alespoň zapsané prerekvizity nebo zapsané korekvizity.

Po zápisu předmětů **proved'te kontrolu** zapsaných předmětů (v modulu Zápis předmětů a rozvrhu – Kontrola).

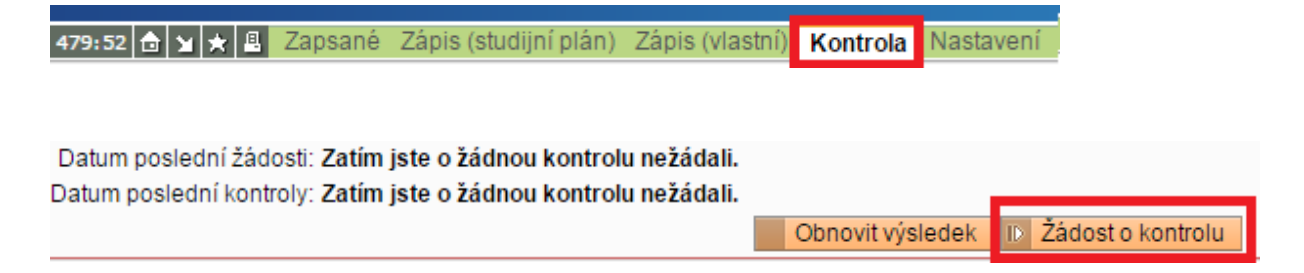

Pokud kontrola objeví chybu, je nutné se z daného předmětu odhlásit, protože Vám tento předmět nemůže být zapsán.

U zapsaných předmětů věnujte prosím pozornost hlášení o překrývající se výuce

 Pozor, máte překrývající se výuku: Následující výuka se překrývá - Po 29.05.2017: 8:00 - 16:00 a 9:15 - 10:45. Následující výuka se překrývá - Po 29.05.2017: 8:00 - 16:00 a 14:00 - 15:30. Následující výuka se překrývá - Út 30.05.2017: 8:00 - 16:00 a 8:10 - 9:40. Následující výuka se překrývá - Út 30.05.2017: 8:00 - 16:00 a 9:00 - 11:15.

a času potřebnému na přejezdy mezi budovami.

 Pozor, problém s přejezdem na jinou budovu: V tomto termínu bude problém s přejezdem na jinou budovu - Čt: 12:30 - 13:00. Předpokládaná doba přejezdu je PNOS => PFTVS 45 minut.

Rozvrh upravte tak, aby bylo možné docházet na všechny zapsané předměty.

Po 1. kole zápisu se zápis uzavře. V případě, že předmět nebude kvůli nízkému zájmu otevřen (minimální počet je 10 lidí na předmět), budete z něj automaticky odhlášeni a o této skutečnosti budete informováni e-mailem. Ve 2. kole si pak budete moci zapsat jiné předměty.

Pokud nestihnete odhlášení předmětu v době otevřeného zápisu, je nutné změny nahlásit **co** nejdříve (do začátku druhého kola zápisu nebo do jednoho týdne po druhém kole zápisu) e-mailem příslušné referentce studijního oddělení nebo osobně.